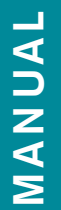

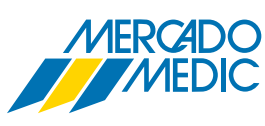

# **ELBENSTÖD / WIZARD 6**

## Wizard 6

## dynamic" 🕞

I denna manual skall vi guida dig igenom arbetet med programmeringen för att lägga till elbenstöd. Vi kommer även att programmera för en till ACT-4-box som kan vara praktiskt när man har ett längdkompenserande benstöd, det vill säga ett vinkelställbart och längdjusterande med motordrift på din REAL 6100 PLUS. Denna konfiguration gör det möjligt att köra flera eldon samtidigt men kunna programmera dem med separata värden. Vi refererar till *"Wizard Guide"* på en del ställen i manualen. Den beskriver vissa moment i Wizard programmeringen som är generella. Var det länge sedan du arbetade med programmering kan det vara en god idé att också ha den till hands. Lycka till.

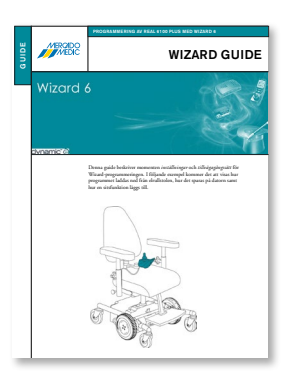

"Wizard Guide"

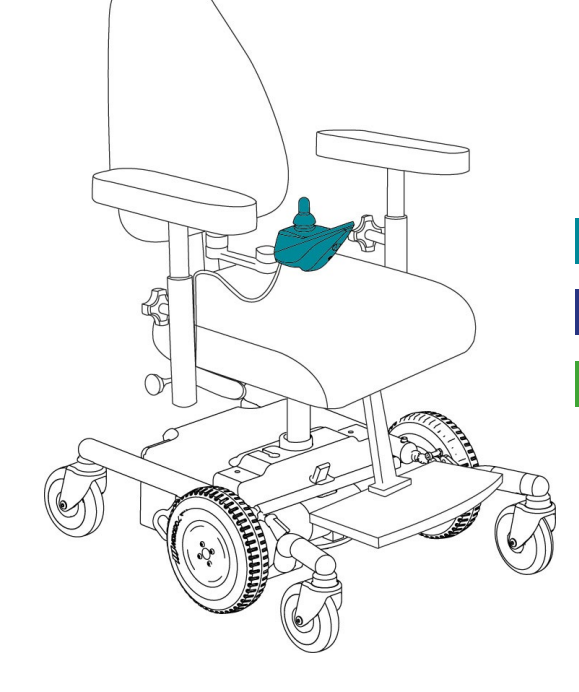

| KAPITEL 1 / Två elbenstöd                            | s. 2 |
|------------------------------------------------------|------|
|                                                      |      |
| KAPITEL 2 / Två elbenstöd - separat strömförsörjning | s. 5 |
|                                                      |      |
| KAPITEL 3 / Längdkompenserande elbenstöd             | s. 8 |
|                                                      |      |
|                                                      |      |

DOK.ELBENSTODWIZ6.1502

## **KAPITEL 1**

## STEG 1 / LÄGGA TILL FUNKTION FÖR TVÅ ELBENSTÖD – DELAD STRÖMFÖRSÖRJNING

Profile D

Not Used Not Used Not Used None 0.0

100

8.0 6.0

Trip Only 100

8.0 6.0 Trip Only

Y Proporti... Not Used P 0

S N N N N N

0

1

8

Tr 1

8. 6. Ti Α.

I detta exempel är det en stol med manöverbox REM 550 och en ACT-4 med sitsfunktionerna *"Upp/Ned"* (F5) och *"Sitstilt"* (F1) som vi ska programmera om. Börja med att ladda ned programmet från elrullstolen genom att trycka på gröna knappen, **A**.

| Wizard OEM (Advanced) |                                      |
|-----------------------|--------------------------------------|
| File Tools Help       |                                      |
|                       | 5                                    |
| Read the p            | rogram from the connected controller |
| Controller connected  | A                                    |
|                       |                                      |
|                       | · ·                                  |
| lldle                 | 11738 COM6 🔘 🍑 🌙                     |

## STEG 2

När programmet är nedladdat, scrolla nedåt till parametrarna för stolsfunktioner, d v s till gröna listen där det står "DX2-ACT4-1" och "Actuator Profiles", B. På raden "Input Function Number" står det under "Profile A" värdet **5** och under "Profile B" står det **1**, **C**.

Illegal Month 0

0

🐮 Wizard OEM (Advanced) - untitled.wpr

Month of Manufacture

Serial Number

File Tools Help

٦

| В.           | DX2-ACT4-1           |           |  |  |  |  |  |  |  |
|--------------|----------------------|-----------|--|--|--|--|--|--|--|
|              | Actuator Profiles    |           |  |  |  |  |  |  |  |
|              |                      | n(J       |  |  |  |  |  |  |  |
|              | at the second second |           |  |  |  |  |  |  |  |
| and a second | Drofilo A            | Drofilo P |  |  |  |  |  |  |  |
| C.           | 5                    | 1         |  |  |  |  |  |  |  |
|              | 5                    | <b>_</b>  |  |  |  |  |  |  |  |

| Function        | Active | Function       | Active |
|-----------------|--------|----------------|--------|
| F1 - Tilt       | -      | F14 - Arm rest | 1      |
| F2 -Recline     | ,      | F26 - Head     |        |
| F3 - Left leg   | 1      | F28 - Lie down | - A    |
| F4 -Right Leg   | 1      | F33 - Stand up |        |
| F5 - Seat       | -      | F34 - Sit down | -      |
| F6 - AUX1       | 1      | F35 - AUX2     | 2      |
| F9 - Both legs  |        | F36 - AUX3     | 3      |
| F11 - Footplate |        | F37 - AUX4     | 4      |

| Actuator Modulo Configu    | ACTA       | ACLUATO    | System S    |
|----------------------------|------------|------------|-------------|
| Actuator Module Configu    | . AC14     |            |             |
| -                          |            | DX2        | -ACT4-1     |
| -                          |            | Actua      | tor Profile |
|                            | Profile A  | Profile B  | Profile C   |
| Input Function Number      | 5          | 1          | 0           |
| Operating Mode             | Y Proporti | Y Proporti | Y Propor    |
| Output Channel 1 Select    | Reverse    | Not Used   | Not Use     |
| Output Channel 2 Select    | Not Used   | Reverse    | Not Use     |
| Output Channel 3 Select    | Not Used   | Not Used   | Not Use     |
| Output Channel 4 Select    | Not Used   | Not Used   | Not Use     |
| Act. Profile Inhibit Cause | None       | None       | None        |
| Soft Start/Stop Time (s)   | 0.0        | 0.0        | 0.0         |
| Extend Speed (%)           | 100        | 100        | 100         |
| Extend Start Current (A)   | 12.0       | 8.0        | 8.0         |
| Extend Trip Current (A)    | 12.0       | 6.0        | 6.0         |
| Extend Inhibit Cause       | Trip Only  | Trip Only  | Trip Onl    |
| Retract Speed (%)          | 100        | 100        | 100         |
| Retract Start Current (A)  | 8.0        | 8.0        | 8.0         |
| Retract Trip Current (A)   | 6.0        | 6.0        | 6.0         |
| Retract Inhibit Cause      | Trip Only  | Trip Only  | Trip Onl    |

| -  |
|----|
| റ  |
| •, |
| _  |
|    |

Nu följer momenten för att lägga till två elbenstöd.

Skriv in en 3:a under "Profil C" för vänster benstöd, på rad "Input Function Number". Skriv därefter in en 4:a under "Profil D" för böger benstöd och en 9:a under "Profil E" för båda benstöden, D.

## STEG 4

I detta exempel har vi kopplat in vänster benstöd i utgång *"Actuators 3"* i DX2-ACT4-boxen och höger benstöd i utgång *"Actuators 4"*, **E**.

Välj värdet *"Reverse"* under kolumn *"Profile C"* på rad *"Output Channel 3 Select"*, **F**. Detta gör att bild/valet styrs mot utgång **3**, där det **vänstra** benstödet är inkopplat.

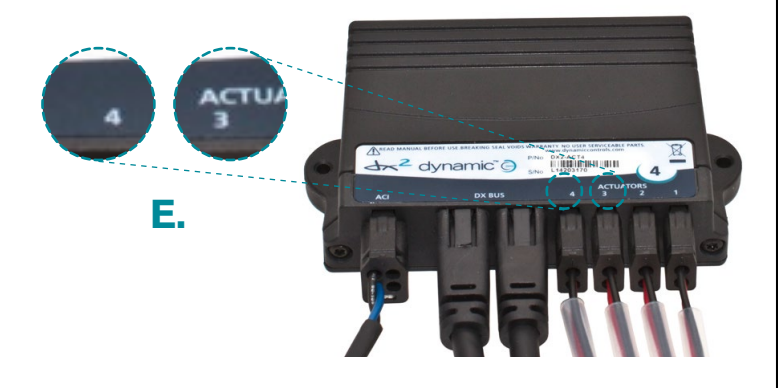

| F.         |   |
|------------|---|
| or promes  |   |
| Profile C  |   |
| 3          | 4 |
| Y Proporti | 1 |
| Not Used   | 1 |
| Not Used   | 1 |
| Reverse    | 1 |
| Not Used   | ) |

| <u>File</u> <u>T</u> ools <u>H</u> elp |               |            |              |            |           |           |
|----------------------------------------|---------------|------------|--------------|------------|-----------|-----------|
| 🖃 🛃 🛃                                  | <b>E</b>      | <u> </u>   |              |            |           |           |
| Month of Manufacture                   | Illegal Month | 0          |              |            |           |           |
| Serial Number                          | 0             |            |              |            |           |           |
| Model Number                           |               |            |              |            |           |           |
| -                                      |               | DX2 Actu   | ator System  |            |           |           |
| -                                      |               | Actuator S | System Setup |            |           |           |
| Actuator Module Configu                | ACT4          |            |              |            |           |           |
| -                                      |               | DX2        | -ACT4-1      |            |           |           |
|                                        |               | Actuat     | or Profiles  |            |           |           |
|                                        | Profile A     | Profile B  | Profile C    | Profile D  | Profile E | Profile F |
| Input Function Number                  | 5             | 1          | 3            | 4          | 9         | 0         |
| - Operating Mode                       | Y Proporti    | Y Proporti | Y Proporti   | Y Proporti | Switched  | Switched  |
| Output Channel 1 Select -              | Reverse       | Not Used   | Not Used     | Not Used   | Not Used  | Not Used  |
| Output Channel 2 Select                | Not Used      | Reverse    | Not Used     | Not Used   | Not Used  | Not Used  |
| Output Channel 3 Select                | Not Used      | Not Used   | Reverse      | Not Used   | Reverse   | Not Used  |
| Output Channel 4 Select                | Not Used      | Not Used   | Not-Used     | Reverse    | Reverse   | Not Used  |
| Act. Profile Inhibit Cause             | None          | None       | None         | None       | None      | None      |
| Soft Start/Stop Time (s)               | 0.0           | 0.0        | 0.0          | 0.0        | 0.0       | 0.0       |
|                                        | 100           | 100        | 100          | 100        | 100       | 100       |

Välj sedan samma värde, *"Reverse"*, för det **högra** benstödet fast under nästa kolumn, *"Profile D"*, på nästa rad *"Output Channel 4 Select"*, **G**.

Därmed styrs bild/valet mot utgång **4** där vi kopplat in vårt *högra* benstöd.

För att få **båda** benstöden att gå samtidigt, skrivs värdet **9** in under kolumn "*Profile E*" följt av valet "*Reverse*" på raderna "*Output Channel 3 Select*" och "*Output Channel 4 Select*", **H**. Tillsammans gör dessa värden att bild/valet styrs mot utgång **3** och **4**.

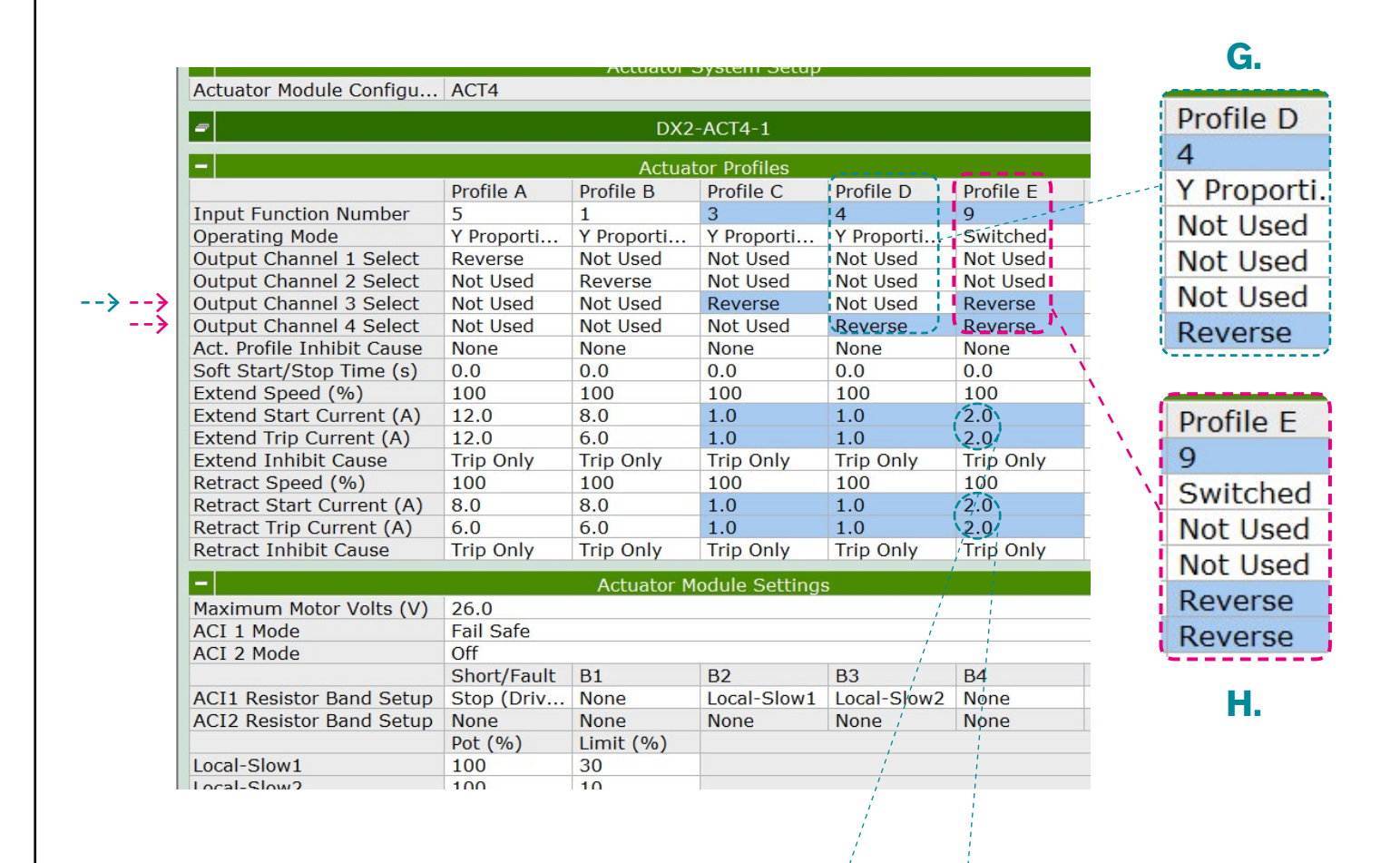

Notera att strömmens värden på raderna (...(A)) är dubblerade under "*Profile E*" mot värdena under "*Profile C*" och "*Profile D*", I.

Alltså, C+D = E, det vill säga 1+1 = 2 då båda elbenstöden måste dela på ström i *"Profile E"*.

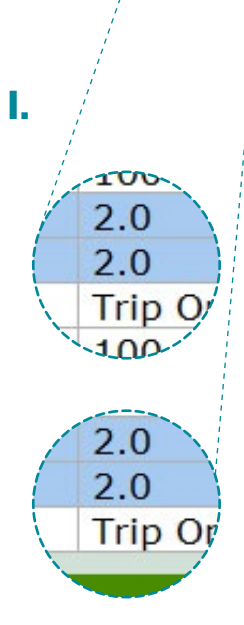

## **KAPITEL 2**

## STEG 1 / LÄGGA TILL FUNKTION FÖR TVÅ ELBENSTÖD – SEPARAT STRÖMFÖRSÖRJNING

I exemplet nedan visas hur eldonen inte behöver dela på strömförsörjningen och att olika hastigheter kan väljas för eldonen – men att det ändå går att använda dem samtidigt. Detta skyddar även eldonen då dessa inte kan överbelastas då varje don har sin egen försörjning. läggas till i programmet. Gå in under "*Tools*" i menylisten, välj sedan "*Change Modules Type*" i drop down-menyn, J.

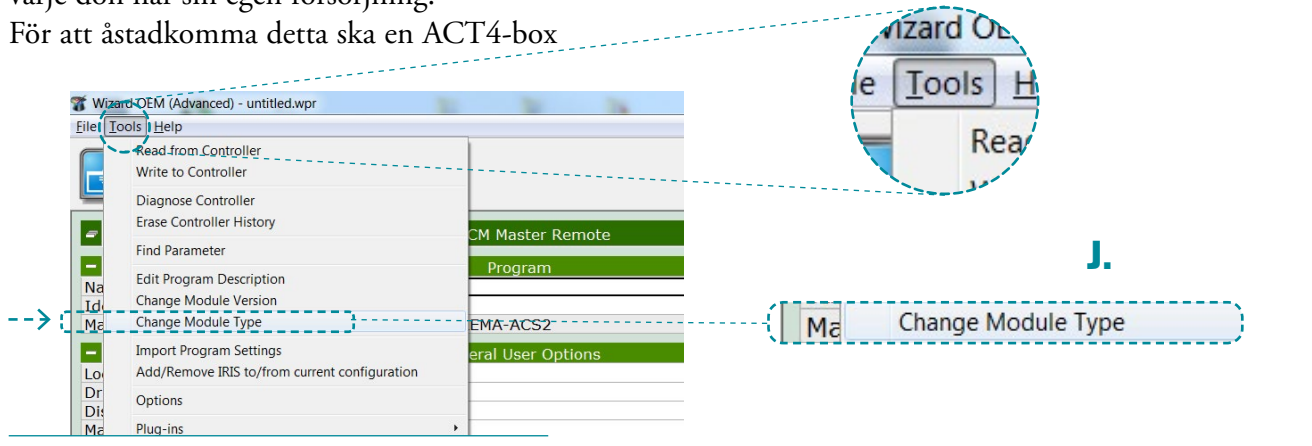

STEG 2

Välj "DX2 Actuator System" i rutan "Convert from", K...

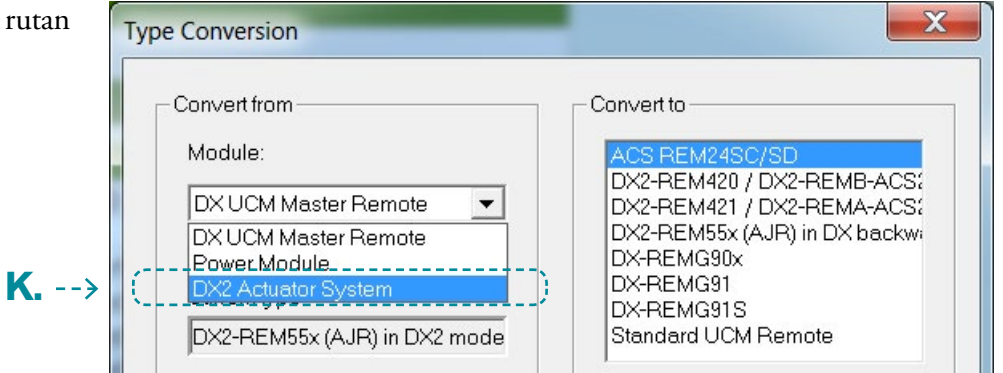

#### STEG 3

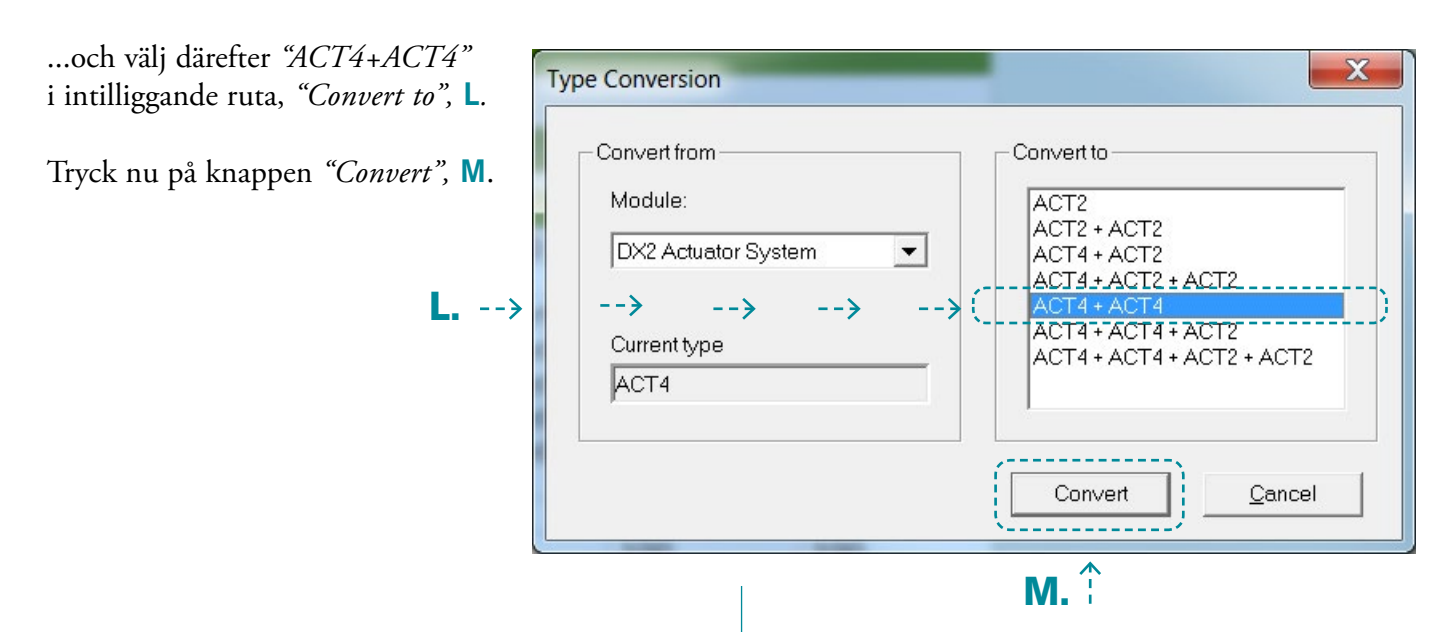

Nu är programmet förberett för två ACT4-boxar vilket ger möjlighet att driva åtta stycken eldon (4+4). Två fönster *"Actuator Systems"* kommer upp; ett med namn *"DX2-ACT4-1"* och det andra med namn *"DX2-ACT4-2"* i programmet, **N**.

| Month of Manufacture                                                                                                    | Illegal Month                                                                                                    | <b></b>                                                                                                    |                                                                                                    |                                                                                                    |                                                                                                    |                                                                                                    |       |     |                |                        |                     |             |        |
|----------------------------------------------------------------------------------------------------|----------------------------------------------------------------------------------------------------|----------------------------------------------------------------------------------------------------|----------------------------------------------------------------------------------------------------|----------------------------------------------------------------------------------------------------|----------------------------------------------------------------------------------------------------|----------------------------------------------------------------------------------------------------|-------|-----|----------------|------------------------|---------------------|-------------|--------|
| Serial Number<br>Model Number                                                                                                    | 0                                                                                                    |                                                                                                    |                                                                                                    |                                                                                                    |                                                                                                    |                                                                                                    |       |     |                | DX                     | 2-ACT               | 4-1         |        |
| -                                                                                                    |                                                                                                    | DX2 Act<br>Actuator                                                                                                    | tuator System<br>System Setur                                                                                                    | D                                                                                                    |                                                                                                    |                                                                                                    |       |     |                |                        |                     |             |        |
| Actuator Module Configu.                                                                                                    | ACT4                                                                                                    | DX:                                                                                                    | 2-ACT4-1                                                                                                    |                                                                                                    |                                                                                                    |                                                                                                    |       |     |                | DV                     |                     | 1-2         |        |
|                                                                                                    | Profile A                                                                                                    | Actua<br>Profile B                                                                                                    | ator Profiles<br>Profile C                                                                                                    | Profile D                                                                                                    | Profile E                                                                                                    | Profile F                                                                                                    |       |     |                |                        | Z-ACT               | +-Z         |        |
| Input Function Number<br>Operating Mode<br>Output Channel 1 Select                                                                                                    | 5<br>Y Proporti<br>Reverse                                                                                                    | 1<br>Y Proporti<br>Not Used                                                                                                    | 3<br>Y Proporti<br>Not Used                                                                                                    | 4<br>Y Proporti<br>Not Used                                                                                                    | 9<br>. Switched<br>Not Used                                                                                                    | 0<br>Switched<br>Not Used                                                                                                    |       |     | 1              |                        |                     |             |        |
| Output Channel 2 Select<br>Output Channel 3 Select<br>Output Channel 4 Select                                                                                                    | Not Used<br>Not Used                                                                                                    | Reverse<br>Not Used                                                                                                    | Not Used<br>Reverse                                                                                                    | Not Used<br>Not Used                                                                                                    | Not Used<br>Reverse                                                                                                    | Not Used<br>Not Used                                                                                                    |       |     | 1              |                        |                     |             |        |
| Act. Profile Inhibit Cause<br>Soft Start/Stop Time (s)                                                                                                    | None<br>0.0                                                                                                    | None<br>0.0                                                                                                    | None<br>0.0                                                                                                    | None<br>0.0                                                                                                    | None<br>0.0                                                                                                    | None<br>0.0                                                                                                    |       |     |                |                        |                     |             |        |
| Extend Speed (%)<br>Extend Start Current (A)<br>Extend Trip Current (A)                                                                                                    | 100<br>12.0<br>12.0                                                                                                    | 100<br>8.0<br>6.0                                                                                                    | 100<br>1.0<br>1.0                                                                                                    | 100<br>1.0<br>1.0                                                                                                    | 2.0<br>2.0                                                                                                    | 100<br>8.0<br>6.0                                                                                                    |       |     |                |                        |                     |             |        |
| Extend Inhibit Cause<br>Retract Speed (%)<br>Retract Start Current (A)                                                                                                    | Trip Only<br>100<br>8.0                                                                                                    | Trip Only<br>100<br>8.0                                                                                                    | Trip Only<br>100                                                                                                    | Trip Only<br>100                                                                                                    | Trip Only<br>100<br>2.0                                                                                                    | Trip Only<br>100<br>8.0                                                                                                    |       |     | 1              |                        |                     |             |        |
| Retract Trip Current (A)<br>Retract Inhibit Cause                                                                                                    | 6.0<br>Trip Only                                                                                                    | 6.0<br>Trip Only                                                                                                    | 1.0<br>Trip Only                                                                                                    | 1.0<br>Trip Only                                                                                                    | 2.0<br>Trip Only                                                                                                    | 6.0<br>Trip Only                                                                                                    |       |     |                |                        |                     |             |        |
| Maximum Motor Volts (V)                                                                                                    | 26.0<br>Fail Safe                                                                                                    | Actuator N                                                                                                    | Module Setting                                                                                                    | js                                                                                                    |                                                                                                    |                                                                                                    |       |     | 1              |                        |                     |             |        |
| ACI 2 Mode                                                                                                    | Off<br>Short/Fault                                                                                                    | B1<br>Nana                                                                                                    | B2                                                                                                    | B3                                                                                                    | B4                                                                                                    | Open                                                                                                    |       |     | 1              |                        |                     |             |        |
| ACI1 Resistor Band Setup<br>ACI2 Resistor Band Setup                                                                                                    | None<br>Pot (%)                                                                                                    | None<br>Limit (%)                                                                                                    | Local-Slow1<br>None                                                                                                    | None                                                                                                    | 2 None<br>None                                                                                                    | None                                                                                                    |       |     | 1              |                        |                     |             |        |
| Local-Slow1<br>Local-Slow2                                                                                                    | 100<br>100<br>Input 1                                                                                                    | 30<br>10<br>Input 2                                                                                                    | Input 3                                                                                                    |                                                                                                    |                                                                                                    |                                                                                                    |       |     | 1              |                        |                     |             |        |
| Local-OR-1<br>Local-OR-2                                                                                                    | None<br>None                                                                                                    | None<br>None                                                                                                    | None                                                                                                    |                                                                                                    |                                                                                                    |                                                                                                    |       |     | 1              |                        |                     |             |        |
| Iame Value: DX-2 421 Plus                                                                                                    |                                                                                                    |                                                                                                    |                                                                                                    |                                                                                                    |                                                                                                    |                                                                                                    |       | - / |                |                        |                     |             |        |
|                                                                                                    |                                                                                                    |                                                                                                    |                                                                                                    |                                                                                                    |                                                                                                    |                                                                                                    |       | 1   |                |                        |                     |             |        |
|                                                                                                    |                                                                                                    |                                                                                                    |                                                                                                    |                                                                                                    |                                                                                                    |                                                                                                    |       | į   |                |                        |                     |             |        |
| leady                                                                                                    |                                                                                                    |                                                                                                    |                                                                                                    |                                                                                                    |                                                                                                    |                                                                                                    |       | - / |                |                        |                     |             |        |
| (eady                                                                                                    |                                                                                                    |                                                                                                    |                                                                                                    |                                                                                                    |                                                                                                    |                                                                                                    |       |     |                |                        |                     |             |        |
| eady                                                                                                    |                                                                                                    |                                                                                                    |                                                                                                    |                                                                                                    |                                                                                                    |                                                                                                    |       |     |                |                        |                     |             |        |
| eady<br><b>¥</b> Wizard OEM (Advanced) - untitle<br>ile Iools <u>H</u> elp                                                                                                    | sd.wpr                                                                                                    | -                                                                                                    |                                                                                                    | 24                                                                                                    |                                                                                                    |                                                                                                    |       |     |                |                        |                     |             |        |
| eady<br>Wizard OEM (Advanced) - untitle<br>life Tools Help                                                                                                    | ed.wpr                                                                                                    |                                                                                                    | 2                                                                                                    | la.                                                                                                    |                                                                                                    |                                                                                                    |       |     |                |                        |                     |             |        |
| eady<br>Wizard OEM (Advanced) - unitite<br>lie Tools Help                                                                                                    | :dwpr                                                                                                    | Actua<br>Profile B                                                                                                    | ator Profiles                                                                                                    | Profile D                                                                                                    | Profile F                                                                                                    | Profile F                                                                                                    |       |     |                |                        |                     |             |        |
| Wizard OEM (Advanced) - untitle<br>Elle Tools Help                                                                                                    | 2d wpr                                                                                                    | Actua<br>Profile B<br>1<br>Y Proporti                                                                                                    | stor Profiles<br>Profile C<br>0<br>Y Proporti                                                                                                    | Profile D<br>6<br>Y Proporti                                                                                                    | Profile E<br>36<br>Y Proporti                                                                                                    | Profile F<br>0<br>Switched                                                                                                    |       |     |                |                        |                     |             |        |
| Wizard OEM (Advanced) - untitle<br>Get Tools Help<br>Topic Help<br>Topic | edwpr<br>Profile A<br>5<br>Y Proporti<br>Reverse<br>Not Used                                                                                                    | Actua<br>Profile B<br>1<br>Y Proporti<br>Not Used<br>Reverse<br>Not Used                                                                                                    | stor Profiles<br>Profile C<br>9<br>Y Proporti<br>Not Used<br>Not Used<br>Reverse                                                                                                    | Profile D<br>6<br>Y Proporti<br>Not Used<br>Not Used<br>Not Used                                                                                                    | Profile E<br>36<br>. Y Proporti<br>Not Used<br>Not Used<br>Not Used                                                                                                    | Profile F<br>0<br>Switched<br>Not Used<br>Not Used                                                                                                    |       |     |                |                        |                     |             |        |
| Wizard OEM (Advanced) - untitle<br>Ele Iools Help<br>Input Function Number<br>Output Channel 1 Select<br>Output Channel 3 Select<br>Output Channel 4 Select<br>Output Channel 4 Select<br>Act. Profile Inhibit Cause<br>Soft Start/Ston Time (a)                                                                                                    | edwpr<br>Profile A<br>5<br>Y Proporti<br>Reverse<br>Not Used<br>Not Used<br>Not Used<br>Note Of the Office of the Office of the                                                                                                    | Actue<br>Profile B<br>1<br>Y Proporti<br>Not Used<br>Reverse<br>Not Used<br>None<br>0.0                                                                                                    | stor Profiles<br>Profile C<br>0<br>Y Proporti<br>Not Used<br>Not Used<br>Not Used<br>Not Used<br>Not Used<br>Not Used<br>Not Used                                                                                                    | Profile D<br>6<br>7 Proporti<br>Not Used<br>Not Used<br>Reverse<br>None<br>-040-                                                                                                    | Profile E<br>36<br>V Proporti.<br>Not Used<br>Not Used<br>Reverse<br>None<br>-0-0-                                                                                                    | Profile F<br>0<br>Switched<br>Not Used<br>Not Used<br>Not Used<br>Not Used<br>Not 0                                                                                                    |       |     |                |                        |                     |             |        |
| Wizard OEM (Advanced) - untitle<br>lie Tools Help<br>Input Function Number<br>Output Channel 1 Select<br>Output Channel 1 Select<br>Output Channel 3 Select<br>Output Channel 3 Select<br>Output Channel 3 Select<br>Output Channel 3 Select<br>Soft Start/Stop Time (s)<br>Extend Speed (%)                                                                                                    | rofile A<br>S<br>Profile A<br>S<br>Profile A<br>S<br>Profile A<br>S<br>Proporti<br>Reverse<br>Not Used<br>Not Used<br>Not Used<br>Not Used<br>Not Used<br>Not Used<br>Not Used<br>Not Used<br>Not S<br>S<br>S<br>S<br>S<br>S<br>S<br>S<br>S<br>S<br>S<br>S<br>S<br>S<br>S<br>S<br>S<br>S<br>S                                                                                                    | Actue<br>Profile B<br>1 Proporti<br>Not Used<br>Reverse<br>Not Used<br>Not Used<br>Note<br>Not Used<br>Note<br>Solo                                                                                                    | ator Profiles<br>Profile C<br>0<br>Y Proporti<br>Not Used<br>Note Weet<br>None<br>0.0<br>100                                                                                                    | Profile D<br>6<br>Y Proporti.<br>Not Used<br>Not Used<br>Reverse<br>Rome<br>-0-0-<br>80<br>-0-0-<br>80<br>-0-0-<br>80                                                                                                    | Profile E<br>36<br>. Y Proporti.<br>Not Used<br>Not Used<br>Nore<br>None<br>-0x0-<br>80<br>4.0                                                                                                    | Profile F<br>O<br>Not Used<br>Not Used<br>Not Used<br>Not Used<br>Not Used<br>Not Osed<br>Not Osed<br>Not<br>Osed<br>Not<br>Not<br>Noted<br>Not<br>Noted<br>Not<br>Noted<br>Not<br>Noted<br>Noted<br>Not |       |     |                |                        |                     |             |        |
| Wizard OEM (Advanced) - untitle<br>lie Iools Help<br>Input Function Number<br>Output Channel 1 Select<br>Output Channel 3 Select<br>Output Channel 3 Select<br>Output Channel 4 Select<br>Output Channel 4 Select<br>Output Channel 3 Select<br>Output Channel 4 Select<br>Soft Start/Stop Time (s)<br>Extend Start Current (A)<br>Extend Start Current (A)<br>Extend Inhibit Cause<br>Retract Speed (%)                                                                                                    | Profile A<br>5<br>Y Proporti<br>Reverse<br>Not Used<br>Not Used<br>Not Used<br>Note<br>1000<br>12.0<br>12.0<br>12.0<br>12.0<br>12.0                                                                                                    | Actua<br>Profile B<br>1<br>Y Proporti<br>Not Used<br>Reverse<br>Not Used<br>Not Used<br>Not Used<br>Not Used<br>Not 0.0<br>6.0<br>6.0<br>Trip Only<br>100                                                                                                    | stor Profiles<br>Profile C<br>0<br>Y Proporti<br>Not Used<br>Not Used<br>Not Used<br>Not Wed<br>Not O<br>100<br>1.0<br>Trip Only<br>100                                                                                                    | Profile D<br>6<br>7 ProportL.<br>Not Used<br>Not Used<br>Reverse<br>None<br>                                                                                                    | Profile E<br>36<br>Not Used<br>Not Used<br>Not Used<br>Reverse<br>None<br>80<br>4.0<br>3.0<br>Trip Only<br>60                                                                                                    | Profile F<br>0<br>Switched<br>Not Used<br>Not Used<br>Not Used<br>None<br>Q.0<br>100<br>800<br>610<br>Tilp Only<br>100                                                                                                    |       |     |                |                        |                     |             |        |
| Wizard OEM (Advanced) - untitle<br>lie Tools Help<br>Deparating Mode<br>Output Channel 4 Select<br>Output Channel 4 Select<br>Outpu                                                                                                    | Profile A<br>5<br>Profile A<br>5<br>Y Proporti<br>Reverse<br>Not Used<br>Not Used<br>Not Used<br>Not Used<br>Not Used<br>Not Used<br>Trip Only<br>100<br>8.0<br>6.0<br>Trip Only                                                                                                    | Actus<br>Profile B<br>1<br>Y Proporti<br>Not Used<br>Reverse<br>Not Used<br>None<br>0.0<br>100<br>8.0<br>6.0<br>6.0<br>8.0<br>6.0<br>6.0<br>7rip Only<br>100<br>8.0<br>6.0<br>7rip Only                                                                                                    | stor Profiles<br>Profile C<br>0<br>V Proporti<br>Not Used<br>Not Used<br>Not Used<br>Not Used<br>Not Used<br>100<br>1.0<br>1.0<br>1.0<br>1.0<br>1.0<br>1.0<br>1.0<br>1.0<br>1.0                                                                                                    | Profile D<br>6<br>7 Proporti<br>Not Used<br>Not Used<br>Not Used<br>Reverse<br>None<br>60<br>4.0<br>3.0<br>7.0<br>9<br>0<br>0<br>4.0<br>3.0<br>7.0<br>10<br>0<br>10<br>0<br>10<br>0<br>10<br>0<br>10<br>0<br>10<br>0<br>10                                                                                                    | Profile E<br>36<br>Y Proporti<br>Not Used<br>Not Used<br>Reverse<br>None<br>-0-0-<br>80<br>4.0<br>3.0<br>Trip Only<br>60<br>4.0<br>3.0<br>7trip Only<br>60<br>4.0<br>3.0                                                                                                    | Profile F<br>0<br>Switched<br>Not Used<br>Not Used<br>Not Used<br>Not Used<br>Not Used<br>Not Used<br>Thip Only<br>100<br>810<br>610<br>Thip Only                                                                                                    |       |     | Hämi           | ta värden              | från mon            | teringsam   |        |
| Wizard OEM (Advanced) - untitle<br>lie Tools Help<br>Input Function Number<br>Output Channel 1 Select<br>Output Channel 1 Select<br>Output Channel 3 Select<br>Output Channel 3 Select<br>Output Channel 3 Select<br>Output Channel 3 Select<br>Act, Profile Inhibit Cause<br>Soft Start/Stop Time (s)<br>Extend Space (%s)<br>Extend The Current (A)<br>Extend Thibit Cause<br>Retract Space (%s)<br>Retract Start Current (A)<br>Retract Inhibit Cause                                                                                                    | Profile A<br>5<br>Y Proporti<br>Reverse<br>Not Used<br>Not Used<br>None<br>0.0<br>100<br>12.0<br>12.0<br>12.0<br>12.0<br>12.0<br>Trip Only<br>Trip Only                                                                                                    | Actus<br>Profile B<br>1<br>Y Proporti<br>Not Used<br>Not Used<br>Not Used<br>Not Used<br>Not Used<br>Not Used<br>Not Osed<br>Not<br>Solo<br>Solo<br>Solo<br>Solo<br>Solo<br>Solo<br>Solo<br>So                                                                                                    | ator Profiles<br>Profile C<br>0<br>Y Proporti<br>Not Used<br>Reverse<br>Not Used<br>None<br>0.0<br>1.0<br>1.0<br>1.0<br>1.0<br>1.0<br>1.0<br>1.0<br>1.0<br>1.0                                                                                                    | Profile D<br>6<br>Y Proporti<br>Not Used<br>Not Used<br>Note Sea<br>Solution<br>None<br>80<br>4.0<br>3.0<br>Trip Only<br>60<br>4.0<br>3.0<br>Trip Only<br>60<br>4.0<br>3.0<br>Trip Only<br>60<br>4.0<br>5.0<br>5.0<br>5.0<br>5.0<br>5.0<br>5.0<br>5.0<br>5.0<br>5.0<br>5                                                                                                    | Profile E<br>36<br>. Y Proporti.<br>Not Used<br>Not Used<br>Note Section<br>80<br>4.0<br>3.0<br>Trip Only<br>60<br>4.0<br>3.0<br>- Trip Only<br>60<br>4.0<br>3.0                                                                                                    | Profile F<br>O<br>Switched<br>Not Used<br>Not Used<br>Not Used<br>None<br>Q.O<br>100<br>810<br>610<br>711p Only<br>810<br>610<br>71ip Only                                                                                                    |       |     | Hämn<br>för av | ta värden<br>sedd elfu | från mon<br>nktion  | teringsant  | visnin |
| Wized OEM (Advanced) - untitle<br>Ele Tools Help<br>Input Function Number<br>Operating Mode<br>Output Channel 1 Select<br>Output Channel 2 Select<br>Output Channel 3 Select<br>Output Channel 3 Select<br>Output Channel 4 Select<br>Act. Profile Inhibit Cause<br>Soft Start/Stop Time (s)<br>Extend Speed (%)<br>Extend Trip Current (A)<br>Extend Trip Current (A)<br>Retract Start Current (A)<br>Retract Trip Current (A)<br>Retract Trip Current (A)<br>Retract Inhibit Cause                                                                                                    | edwpr Profile A 5 Profile A 5 V Proporti Reverse Not Used Not Used Not Used Not Used Not Used Trip Only 100 12.0 Trip Only 100 Trip Only 100 Trip Only 100 Comparison Comparison Compari                                                                                                    | Actue<br>Profile B<br>1<br>Y Proporti<br>Not Used<br>Reverse<br>Not Used<br>None<br>0.0<br>100<br>8.0<br>6.0<br>7rip Only<br>100<br>8.0<br>6.0<br>Trip Only<br>Actuator M                                                                                                    | stor Profiles<br>Profile C<br>0<br>V Proporti<br>Not Used<br>Note Section<br>Not Section<br>Not                                                                                                    | Profile D<br>6<br>Not Used<br>Not Used<br>Not Used<br>Not Used<br>Reverse<br>None<br>-0-0                                                                                                    | Profile E<br>36<br>V Proporti<br>Not Used<br>Not Used<br>Reverse<br>None<br>-0-0-<br>80<br>4.0<br>3.0<br>Trip Only<br>60<br>3.0<br>Trip Only<br>60<br>-Trip Only<br>60<br>3.0                                                                                                    | Profile F<br>0<br>Switched<br>Not Used<br>Not Used<br>Not Used<br>Not Used<br>Not Used<br>Not Used<br>Tip Only<br>100<br>810<br>610<br>Tip Only                                                                                                    |       |     | Hämi<br>för at | ta värden<br>sedd elfu | från mon<br>nktion. | teringsant  | visnir |
| Wizard OEM (Advanced) - untitle<br>lie Tools Help<br>Input Function Number<br>Output Channel 1 Select<br>Output Channel 1 Select<br>Output Channel 3 Select<br>Output Channel 3 Select<br>Output Channel 3 Select<br>Output Channel 3 Select<br>Output Channel 3 Select<br>Output Channel 3 Select<br>Output Channel 4 Select<br>Output Channel 4 Select<br>Output Channel 4 Select<br>Output Channel 4 Select<br>Output Channel 4 Select<br>Output Channel 4 Select<br>Output Channel 4 Select<br>Output Channel 4 Select<br>Output Channel 4 Select<br>Output Channel 4 Select<br>Output Channel 4 Select<br>Output Channel 4 Select<br>Output Channel 4 Select<br>Multiput Select<br>Select<br>Input Function Number<br>Operating Mode                                                                                                    | Profile A<br>Profile A<br>S<br>Proporti<br>Reverse<br>Not Used<br>Not Used<br>S.0<br>6.0<br>6.0<br>S.0<br>S.0<br>S.0<br>S.0<br>S.0<br>S.0<br>S.0<br>S                                                                                                    | Actus<br>Profile B<br>1<br>YProporti<br>Not Used<br>Reverse<br>Not Used<br>None<br>0.0<br>100<br>8.0<br>6.0<br>700<br>8.0<br>6.0<br>700<br>8.0<br>6.0<br>7010<br>8.0<br>6.0<br>7010<br>8.0<br>6.0<br>7019<br>8.0<br>6.0<br>7019<br>8.0<br>6.0<br>7019<br>8.0<br>6.0<br>7019<br>8.0<br>6.0<br>7019<br>8.0<br>6.0<br>7019<br>8.0<br>7019<br>8.0<br>7019<br>8.0<br>7019<br>8.0<br>7019<br>8.0<br>7019<br>8.0<br>7019<br>8.0<br>7019<br>8.0<br>7019<br>8.0<br>7019<br>8.0<br>7019<br>8.0<br>7019<br>8.0<br>7019<br>8.0<br>7019<br>8.0<br>7019<br>8.0<br>7019<br>8.0<br>7019<br>7019<br>7019<br>7019<br>7019<br>7019<br>7019<br>701                                                                                                    | ator Profiles<br>Profile C<br>0<br>Y Proporti<br>Not Used<br>None<br>Reverse<br>None<br>0.0<br>100<br>1.0<br>1.0<br>1.0<br>1.0<br>1.0<br>1.0<br>1.0<br>1.0                                                                                                    | Profile D<br>6<br>Y Proporti.<br>Not Used<br>Not Used<br>Not Used<br>None<br>60<br>3.0<br>3.0<br>3.0<br>17rip Only<br>60<br>4.0<br>3.0<br>3.0<br>17rip Only<br>60<br>4.0<br>3.0<br>3.0<br>3.0<br>3.0<br>3.0<br>3.0<br>3.0<br>3.0<br>3.0<br>3                                                                                                    | Profile E<br>36<br>Y Proporti.<br>Not Used<br>Not Used<br>Note Vised<br>None<br>+00-<br>80<br>4.0<br>3.0<br>Trip Only<br>60<br>4.0<br>3.0<br>Trip Only<br>60<br>4.0<br>3.0<br>Yroponly<br>Frofile E<br>36<br>Y Profile E                                                                                                    | Profile F<br>0 Switched<br>Not Used<br>Not Used<br>Not Used<br>Not Used<br>Not Used<br>Not Used<br>Thip Only<br>100<br>610<br>610<br>610<br>610<br>610<br>610<br>610<br>610<br>610                                                                                                    |       |     | Hämi<br>för av | ta värden<br>sedd elfu | från mon<br>nktion. | teringsant  | visnir |
| Wizard OEM (Advanced) - untitle<br>File Tools Help<br>File Tools Help<br>File To                                                                                                   | edwpr Profile A S Profile A S V Proporti Reverse Not Used Not Used Not Used Not Used Not Used Not Used Not Used O.0 100 12.0 Trip Only 100 8.0 G.0 Trip Only Profile A 0 Switched Normal Not Used Normal Not Used                                                                                                    | Actual<br>Profile B<br>1<br>Y Proporti.<br>Not Used<br>Reverse<br>Not Used<br>None<br>0.0<br>100<br>8.0<br>6.0<br>7rip Only<br>100<br>8.0<br>6.0<br>7rip Only<br>100<br>8.0<br>7<br>7<br>8.0<br>7<br>7<br>8.0<br>7<br>8.0<br>7<br>7<br>8.0<br>7<br>8.0<br>7<br>8.0<br>7<br>8.0<br>7<br>8.0<br>7<br>8.0<br>7<br>8.0<br>7<br>8.0<br>7<br>8.0<br>7<br>8.0<br>7<br>8.0<br>8.0<br>7<br>8.0<br>7<br>8.0<br>8.0<br>8.0<br>8.0<br>8.0<br>8.0<br>8.0<br>8.0<br>8.0<br>8.0                                                                                                    | ator Profiles<br>Profile C<br>0<br>Y Proporti<br>Not Used<br>Reverse<br>Not Used<br>None<br>0.0<br>Trip Only<br>100<br>Trip Only<br>100<br>Trip Only<br>100<br>Trip Only<br>Trip Only<br>Trip Only<br>Content<br>Trip Only<br>Trip Only<br>T                                                       | Profile D<br>6<br>Y Proport<br>Not Used<br>Not Used<br>Note<br>- 0-00<br>                                                                                                    | Profile E<br>36<br>• Y Proporti.<br>Not Used<br>Not Used<br>None<br>80<br>4.0<br>3.0<br>Trip Only<br>60<br>4.0<br>3.0<br>• Trip Only<br>60<br>4.0<br>3.0<br>• Trip Only<br>60<br>4.0<br>3.0<br>• Trip Only<br>60<br>4.0<br>3.0<br>• Trip Only<br>60<br>• Solore<br>80<br>• Solore<br>80<br>• Solore | Profile F<br>0<br>Switched<br>Not Used<br>Not Used<br>Not Used<br>Not Used<br>Not Used<br>Not Used<br>Tilp Only<br>Tilp Only<br>BD<br>BD<br>BD<br>BD<br>BD<br>BD<br>BD<br>BD<br>BD<br>BD                                                                                                    | - / . |     | Hämi<br>för av | ta värden<br>sedd elfu | från mon<br>ıktion. | teringsant  | visnir |
| Wizrd OEM (Advanced) - untitle<br>Elle Tools Help  Elle Tools Help  Deparating Mode Output Channel 1 Select Output Channel 3 Select Output Channel 4 Select Output Channel 4 Select Output Channel 4 Select Act. Profile Inhibit Cause Soft Start/Stor Time (s) Extend Start Current (A) Extend Trip Current (A) Extend Trip Current (A) Retract Trip Current (A) Retract Inhibit Cause  Input Function Number Output Channel 1 Select Output Channel 3 Select Output Channel 3 Select Ou                                                                                                    | ed.wpr Profile A 5 V Proporti Reverse Not Used Not Used Not Used Not Used Not 00 12.0 Trip Only 100 12.0 Trip Only 100 S.0 6.0 Trip Only Profile A 0 Switched Normal Not Used Not Used Not Us                                                                                                    | Actue<br>Profile B<br>1<br>Y Proporti<br>Not Used<br>Reverse<br>Not Used<br>None<br>0.0<br>100<br>8.0<br>6.0<br>700<br>8.0<br>6.0<br>6.0<br>700<br>8.0<br>6.0<br>700<br>8.0<br>700<br>8.0<br>700<br>8.0<br>700<br>8.0<br>700<br>8.0<br>700<br>8.0<br>700<br>8.0<br>700<br>8.0<br>700<br>8.0<br>700<br>8.0<br>700<br>8.0<br>700<br>8.0<br>700<br>8.0<br>700<br>8.0<br>700<br>8.0<br>700<br>8.0<br>700<br>700<br>700<br>700<br>700<br>700<br>700<br>700<br>700<br>7                                                                                                    | stor Profiles<br>Profile C<br>0<br>V Proporti<br>Not Used<br>None<br>Reverse<br>Not Used<br>None<br>100<br>1.0<br>1.0<br>1.0<br>1.0<br>1.0<br>1.0<br>1.0<br>1.0<br>1.0                                                                                                    | Profile D<br>6<br>7 Proporti<br>Not Used<br>Not Used<br>Not Used<br>Reverse<br>None<br>60<br>4.0<br>3.0<br>7-rip-Only-<br>15<br>Profile D<br>35<br>Profile D<br>35<br>Profile D                                                                                                    | Profile E<br>36<br>V Proporti<br>Not Used<br>Not Used<br>Reverse<br>None<br>-0-0-<br>80<br>4.0<br>3.0<br>Trip Only<br>60<br>4.0<br>3.0<br>Trip Only<br>60<br>4.0<br>3.0<br>Trip Only<br>60<br>4.0<br>3.0<br>Trip Only<br>60<br>4.0<br>3.0<br>Trip Only<br>60<br>4.0<br>3.0<br>Trip Only<br>60<br>4.0<br>3.0<br>Trip Only<br>60<br>4.0<br>3.0<br>Trip Only<br>60<br>4.0<br>3.0<br>Trip Only<br>60<br>4.0<br>3.0<br>Trip Only<br>60<br>4.0<br>3.0<br>Trip Only<br>60<br>4.0<br>3.0<br>5<br>Trip Only<br>60<br>4.0<br>3.0<br>5<br>Trip Only<br>60<br>4.0<br>3.0<br>5<br>7<br>7<br>7<br>8<br>7<br>8<br>7<br>8<br>7<br>8<br>7<br>8<br>7<br>8<br>7<br>8<br>7<br>8<br>7                                                                                                    | Profile F<br>0<br>Switched<br>Not Used<br>Not Used<br>Not Used<br>Not Used<br>Nore<br>Q.0<br>100<br>810<br>610<br>Thip Only<br>100<br>810<br>610<br>Thip Only<br>100<br>810<br>610<br>Thip Only<br>100<br>810<br>610<br>Thip Only<br>100<br>810<br>610<br>Thip Only<br>100<br>810<br>610<br>Thip Only<br>100<br>810<br>610<br>Thip Only<br>100<br>810<br>610<br>Thip Only<br>100<br>810<br>610<br>Thip Only<br>100<br>810<br>610<br>Thip Only<br>100<br>810<br>610<br>Thip Only<br>100<br>810<br>610<br>Thip Only<br>100<br>810<br>610<br>Thip Only<br>100<br>810<br>610<br>Thip Only<br>100<br>810<br>610<br>Not Used<br>Not Used<br>Nore                                                                                                    |       |     | Hämu<br>för at | ta värden<br>sedd elfu | från mon<br>ıktion. | teringsant  | visnir |
| Wizard OEM (Advanced) - untitle<br>Elie Tools Help     Elie Tools Help     Elie     Tools Help     Elie     Tools Help     Elie     Tools Help     Elie     Tools Help     Elie     Tools     Tools                                                                                                    | edwpr Profile A S Profile A C Profile A Profile A Profil                                                                                                    | Actus<br>Profile B<br>1 Proporti<br>Not Used<br>Reverse<br>Not Used<br>Not Used<br>Not Used<br>Not Used<br>Not Used<br>Not Used<br>Not Used<br>Not Used<br>Not<br>Profile B<br>0<br>Switched<br>Not Used<br>Not Used<br>Not Not Used<br>Not Not Used<br>Not Not Used<br>Not Used<br>Not Not Used<br>Not Not Not Not Not Not Not Not Not Not                                                                                                    | ator Profiles<br>Profile C<br>0<br>Y Proporti<br>Not Used<br>Reverse<br>Not Used<br>None<br>0.0<br>100<br>10<br>10<br>10<br>10<br>10<br>10<br>10<br>10<br>10<br>10<br>10<br>1                                                                                                    | Profile D<br>6<br>Y Proporti<br>Not Used<br>Not Used<br>Note<br>4<br>0,00<br>3.0<br>Trip Only<br>60<br>3.0<br>Trip Only<br>60<br>5.0<br>Trip Only<br>60<br>5.0<br>Trip Only<br>60<br>5.0<br>5.0<br>5.0<br>5.0<br>5.0<br>5.0<br>5.0<br>5.0<br>5.0<br>5.                                                                                                    | Profile E<br>36<br>• Y Proporti.<br>Not Used<br>Note Used<br>Reverse<br>None<br>80<br>• O<br>3.0<br>Trip Only<br>60<br>• 3.0<br>Trip Only<br>60<br>• 3.0<br>Trip Only<br>60<br>• 3.0<br>Trip Only<br>60<br>• 3.0<br>Trip Only<br>60<br>• 3.0<br>Trip Only<br>60<br>• 3.0<br>Trip Only<br>60<br>• 3.0<br>Trip Only<br>60<br>• 3.0<br>Trip Only<br>60<br>• 3.0<br>• Trip Only<br>60<br>• 3.0<br>• Trip Only<br>60<br>• 3.0<br>• Trip Only<br>60<br>• 3.0<br>• Trip Only<br>60<br>• 3.0<br>• Trip Only<br>60<br>• 3.0<br>• Trip Only<br>60<br>• 3.0<br>• Trip Only<br>60<br>• 3.0<br>• Trip Only<br>60<br>• 3.0<br>• Trip Only<br>60<br>• 5.0<br>• 10<br>• 10<br>• 10<br>• 10<br>• 10<br>• 10<br>• 10<br>• 1                                                                                                    | Profile F<br>0<br>Net Used<br>Net Used<br>Net Used<br>Not Used<br>Nore<br>0<br>0<br>0<br>0<br>0<br>0<br>0<br>0<br>0<br>0<br>0<br>0<br>0                                                                                                    |       |     | Hämn<br>för av | ta värden<br>sedd elfu | från mon<br>nktion. | eteringsant | visnir |
| Wizard OEM (Advanced) - untitle<br>File Tools Help  File  File File                                                                                                    | Profile A<br>S<br>Profile A<br>Properti<br>Reverse<br>Not Used<br>Not Used<br>Not Used<br>Not Used<br>Not Used<br>Not 0<br>12.0<br>Trip Only<br>100<br>12.0<br>Trip Only<br>100<br>Profile A<br>0<br>Switched<br>Normal<br>Not Used<br>Normal<br>Not Used<br>No | Actual<br>Profile B<br>1<br>Y Proporti<br>Not Used<br>Reverse<br>Not Used<br>None<br>0.0<br>100<br>6.0<br>7rip Only<br>100<br>8.0<br>6.0<br>Trip Only<br>Actuator N<br>DX2<br>Actuator N<br>DX2<br>Actuator N<br>DX2<br>Actuator N<br>DX2<br>Actual<br>Not Used<br>Normal<br>Not Used<br>Normal<br>Not Used<br>Normal<br>Not Used<br>Not Used<br>Not U | ator Profiles<br>Profile C<br>0<br>Y Proporti<br>Not Used<br>Reverse<br>Not Used<br>None<br>0.0<br>Trip Only<br>1.0<br>1.0<br>1.0<br>Trip Only<br>1.0<br>Trip Only<br>CACTA-2<br>ACTA-2<br>ACTA-2<br>Switched<br>Nore<br>0.5<br>ACTA-2<br>Nore<br>0.5<br>ACTA-2<br>Nore<br>0.5<br>ACTA-2<br>Nore<br>0.5<br>ACTA-2<br>Nore<br>0.5<br>ACTA-2<br>Nore<br>0.5<br>ACTA-2<br>ACTA-2<br>ACTA-2<br>Nore<br>0.5<br>ACTA-2<br>ACTA-2<br>ACTA-                                                                                                    | Profile D<br>6<br>Y Proport<br>Not Used<br>Not Used<br>Note<br>- 0-0-<br>                                                                                                    | Profile E<br>36<br>. Y Proporti.<br>Not Used<br>Note Weet<br>None<br>-0-0-<br>                                                                                                    | Profile F<br>0<br>Switched<br>Not Used<br>Not Used<br>Not Used<br>Not Used<br>Not Used<br>Not Used<br>Profile F<br>0<br>File Dolly<br>File Dolly<br>File Dolly<br>Profile F<br>0<br>Switched<br>Noruse<br>Profile F<br>0<br>Switched<br>Noruse<br>Profile F<br>Switched<br>Noruse<br>Profile F<br>Switched<br>Noruse<br>Profile F<br>Switched<br>Noruse<br>Profile F<br>Profile F<br>Switched<br>Noruse<br>Profile F<br>Switched<br>Noruse<br>Profile F<br>Profile F<br>Profi                                                                                                    |       |     | Hämi<br>för av | ta värden<br>sedd elfu | från mon<br>nktion. | teringsant  | visnir |
| Wizerd OEM (Advanced) - untitle<br>Elle Tools Help     Elle Tools Help     Elle Tools     Elle Tools                                                                                                    | ed.wpr Profile A 5 Profile A 5 Not Used Not Used                                                                                                    | Actus<br>Profile B<br>1<br>Y Proporti<br>Not Used<br>Reverse<br>Not Used<br>None<br>0.0<br>100<br>8.0<br>6.0<br>7rip Only<br>100<br>8.0<br>6.0<br>7rip Only<br>Actuator N<br>DX2<br>Actua<br>Profile B<br>0<br>Switched<br>Not Used<br>Not Used<br>NotUsed<br>Not Used<br>Not  | ator Profiles<br>Profile C<br>0 Proporti<br>Not Used<br>Not Used<br>N | Profile D<br>6<br>9<br>Y Proporti<br>Not Used<br>Not Used<br>Not Used<br>Reverse<br>4.0<br>3.0<br>3.0<br>3.0<br>4.0<br>3.0<br>4.0<br>3.0<br>4.0<br>3.0<br>4.0<br>3.0<br>4.0<br>3.0<br>4.0<br>3.0<br>5<br>7<br>7<br>17<br>17<br>10<br>17<br>17<br>10<br>17<br>17<br>10<br>17<br>17<br>10<br>17<br>17<br>10<br>17<br>17<br>10<br>17<br>17<br>10<br>17<br>17<br>10<br>17<br>17<br>10<br>17<br>10<br>17<br>17<br>17<br>17<br>17<br>17<br>17<br>17<br>17<br>17<br>17<br>17<br>17                                                                                                    | Profile E<br>36<br>Y Proporti<br>Not Used<br>Not Used<br>Reverse<br>None<br>-0-0-<br>80<br>4.0<br>3.0<br>3.0<br>Trip Only<br>60<br>4.0<br>3.0<br>3.0<br>Trip Only<br>70<br>9<br>Profile E<br>36<br>Not Used<br>Not Used<br>Not Us                                                                                                    | Profile F<br>0<br>Switched<br>Not Used<br>Not Used<br>Not Used<br>Not Used<br>Not Used<br>Not Used<br>Thip Only<br>100<br>610<br>Thip Only<br>100<br>610<br>710<br>710<br>710<br>710<br>710<br>710<br>710<br>7                                                                                                    |       |     | Hämn<br>för av | ta värden<br>sedd elfu | från mon<br>nktion. | eteringsant | visnin |
|                                                                                                    | edwpr Profile A 5 Y Proporti Reverse Not Used Not Used                                                                                                    | Actual<br>Profile B<br>1 Proporti<br>Not Used<br>Not Used<br>Not Used<br>Not Used<br>Not Used<br>Not Used<br>Not Used<br>Not Used<br>Not Used<br>Not Used<br>Not Used<br>Not Used<br>Not Not<br>Not Used<br>Not Used                       | ator Profiles<br>Profile C<br>0<br>Y Proporti<br>Not Used<br>Reverse<br>Not Used<br>None<br>0.0<br>100<br>10<br>10<br>10<br>10<br>10<br>10<br>10<br>10<br>10<br>10<br>10<br>1                                                                                                    | Profile D<br>6<br>Y Proporti<br>Notu Used<br>Not Used<br>Note<br>4.0<br>3.0<br>Trip Only<br>60<br>4.0<br>3.0<br>Trip Only<br>10<br>35<br>Profile D<br>35<br>Y Proporti<br>Reverse<br>Not Used<br>Not Used | Profile E<br>36<br>• Y Proporti.<br>Not Used<br>Not Used<br>Reverse<br>None<br>• Ovo<br>• 0<br>• 0<br>• 0<br>• 0<br>• 0<br>• 0<br>• 0<br>• 0<br>• 0<br>• 0                                                                                                    | Profile F<br>0<br>Switched<br>Net Used<br>Net Used<br>Net Used<br>Net Used<br>Not Used<br>Tip Only<br>100<br>300<br>300<br>310<br>310<br>310<br>310<br>310                                                                                                    |       |     | Hämn<br>för av | ta värden<br>sedd elfu | från mon<br>nktion. | teringsant  | visnir |

Sätt värdet till **6** under "*Profil D*" och till **36** under "*Profil E*" samt till **0** under "*Profil C*", i fönstret för "*DX2-ACT4-1*", **0**.

I fönstret för "*DX2-ACT4-2*" sätts värdet **35** under "*Profil D*" och samma värde (**36**) under "*Profil E*" som i "*DX2-ACT4-1*", **P**. Därmed kan båda profilerna köras samtidigt men med olika värden, det vill säga *alla* värden kan ställas individuellt på de båda ställdonen. Montera nu ytterligare en ACT4-box på stolen. Ladda därefter in programmet. OBS! kontrollera att ACI-kontakt för ACT4-1 är satt till *1*, **Q** och att ACI-kontakt för ACT4-2 är satt till *0*, **R**. Dessa bestämmer vilken programdel som styrs mot vilken DX2-ACT4-box.

| 0.                              |            |            | Ρ.             |                  |                  |        |                                                                                                    |
|---------------------------------|------------|------------|----------------|------------------|------------------|--------|----------------------------------------------------------------------------------------------------|
| Profile C Profile D             | Profile E  | Pro        | file D Pro     | file E Pro       | file F           |        |                                                                                                    |
| 0 6                             | 36         | 35         | 36             | 0                |                  |        |                                                                                                    |
|                                 |            |            | www.w.         | maryti Cou       | tobod /          |        |                                                                                                    |
|                                 |            |            |                |                  |                  |        |                                                                                                    |
|                                 |            |            |                |                  |                  |        |                                                                                                    |
|                                 |            |            |                |                  |                  | _      |                                                                                                    |
| Wizard OEM (Advanced) - untitle | d.wpr      |            |                |                  |                  |        | Q.                                                                                                    |
| <u>File Tools H</u> elp         | 1          |            |                |                  |                  |        |                                                                                                    |
|                                 |            |            |                |                  |                  |        |                                                                                                    |
| -                               |            | Actua      | tor Profiles   |                  |                  |        |                                                                                                    |
|                                 | Profile A  | Profile B  | Profile C      | Profile D        | Profile E        | P      |                                                                                                    |
| Input Function Number           | 5          | 1          | 0              | 6                | 36               | 0      |                                                                                                    |
| Operating Mode                  | Y Proporti | Y Proporti | Y Proporti     | Y Proporti       | Y Proporti       | S      |                                                                                                    |
| Output Channel 1 Select         | Reverse    | Not Used   | Not Used       | Not Used         | Not Used         | N      |                                                                                                    |
| Output Channel 2 Select         | Not Used   | Reverse    | Not Used       | Not Used         | Not Used         | N      |                                                                                                    |
| Output Channel 3 Select         | Not Used   | Not Used   | Reverse        | Not Used         | Not Used         | N      |                                                                                                    |
| Output Channel 4 Select         | Not Used   | Not Used   | Not Used       | Reverse          | Reverse          | N      | $= -\frac{1}{2}$                                                                                                |
| Act. Profile Inhibit Cause      | None       | None       | None           | None             | None             | N      |                                                                                                    |
| Soft Start/Stop Time (s)        | 0.0        | 0.0        | 0.0            | 0.0              | 0.0              | 0      |                                                                                                    |
| Extend Speed (%)                | 100        | 100        | 100            | 80               | 80               | 1      |                                                                                                    |
| Extend Start Current (A)        | 12.0       | 8.0        | 1.0            | 4.0              | 4.0              | 8      |                                                                                                    |
| Extend Trip Current (A)         | 12.0       | 6.0        | 1.0            | 3.0              | 3.0              | 6      |                                                                                                    |
| Extend Innibit Cause            | 100        | 100        | 100            | Inp Only         | Trip Only        | -      |                                                                                                    |
| Retract Speed (%)               | 100        | 100        | 100            | 4.0              | 4.0              | 1      |                                                                                                    |
| Retract Start Current (A)       | 6.0        | 6.0        | 1.0            | 4.0              | 4.0              | 6      |                                                                                                    |
| Retract Inhibit Cause           | Trip Only  | Trip Only  | Trip Only      | Trin Only        | Trip Only        | Т      |                                                                                                    |
| Retract Innibit Cause           | The only   | mp omy     | mp omy         | mp omy           | mp only          |        |                                                                                                    |
| +                               |            | Actuator M | lodule Setting | S                |                  |        |                                                                                                    |
| -                               |            | DX2        | -ACT4-2        |                  |                  |        |                                                                                                    |
|                                 |            | Actua      | tor Profiles   |                  |                  |        |                                                                                                    |
|                                 | Profile A  | Profile B  | Profile C      | Profile D        | Profile E        | P      |                                                                                                    |
| Input Function Number           | 0          | 0          | 0              | 35               | 36               | 0      |                                                                                                    |
| Operating Mode                  | Switched   | Switched   | Switched       | Y Proporti       | Y Proporti       | S      |                                                                                                    |
| Output Channel 1 Select         | Normal     | Normal     | Normal         | Reverse          | Reverse          | N      | the second second second second second second second second second second second second second second second se |
| Output Channel 2 Select         | Not Used   | Not Used   | Not Used       | Not Used         | Not Used         | N      |                                                                                                    |
| Output Channel 3 Select         | Not Used   | Not Used   | Not Used       | Not Used         | Not Used         | N      |                                                                                                    |
| Output Channel 4 Select         | Not Used   | Not Used   | Not Used       | Not Used         | Not Used         | N      |                                                                                                    |
| Act. Profile Inhibit Cause      | None       | None       | None           | None             | None             | N      |                                                                                                    |
| Soft Start/Stop Time (s)        | 0.5        | 0.5        | 0.5            | 0.0              | 0.0              | 0      |                                                                                                    |
| Extend Speed (%)                | 100        | 100        | 100            | 50               | 50               | 1      |                                                                                                    |
| Extend Start Current (A)        | 8.0        | 8.0        | 8.0            | 4.0              | 4.0              | 8      | / 📜 🖬                                                                                                    |
| Extend Trip Current (A)         | 0.0        | 0.0        | 0.0            | 3.0<br>Trip Only | 3.0<br>Trip Only | O<br>T |                                                                                                    |
| Potract Speed (%)               | 100        | 100        | 100            |                  |                  |        | /                                                                                                    |
| Retract Start Current (A)       | 8.0        | 8.0        | 8.0            | 10               | 10               | 1      |                                                                                                    |
| Retract Trip Current (A)        | 6.0        | 6.0        | 6.0            | 3.0              | 3.0              | 6      |                                                                                                    |
| Retract Inhibit Cause           | Trip Only  | Trip Only  | Trip Only      | Trip Only        | Trip Only        | Т      |                                                                                                    |
|                                 |            | THE VILLY  | THE VILLY      |                  | THE VILLY        | 1000   |                                                                                                    |

Name Value: DX-2 421 Plus

7

## **KAPITEL 3**

## STEG 1 / LÄNGDKOMPENSERADE ELBENSTÖD

I exemplet nedan skall vi koppla så att man kan välja olika hastigheter för eldonen men ändå köra dom samtidigt. Detta kan vara användbart vid ett vinkelställbart benstöd med elektrisk längdkompensering, där man vill synkronisera två rörelser. För att åstadkomma detta ska en ACT4box läggas till i programet. Detta gör vi genom "Tools", välj sedan "Change Modules Type" i drop down menyn.

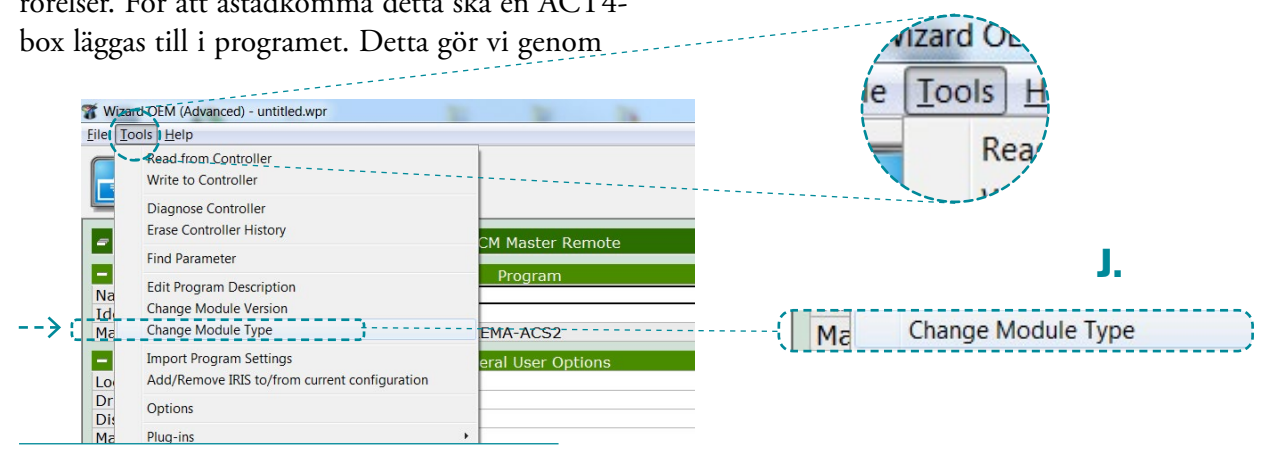

#### STEG 2

Välj "DX2 Actuator System" i rutan "Convert from", K...

| n" i rutan  | Type Conversion                                                                                                    | X                                                                                                    |
|-------------|----------------------------------------------------------------------------------------------------|----------------------------------------------------------------------------------------------------|
|             | Convert from                                                                                                    | Convert to                                                                                                    |
|             | Module:                                                                                                    | ACS REM24SC/SD                                                                                                    |
| <b>K.</b> > | DX UCM Master Remote<br>DX UCM Master Remote<br>Power Module<br>DX2 Actuator System<br>DX2-REM55x (AJR) in DX2 mode | DX2-REM420 / DX2-REMB-ACS;<br>DX2-REM421 / DX2-REMA-ACS;<br>DX2-REM55x (AJR) in DX backwi<br>DX-REMG90x<br>DX-REMG91<br>DX-REMG91S<br>Standard UCM Remote |

#### STEG 3

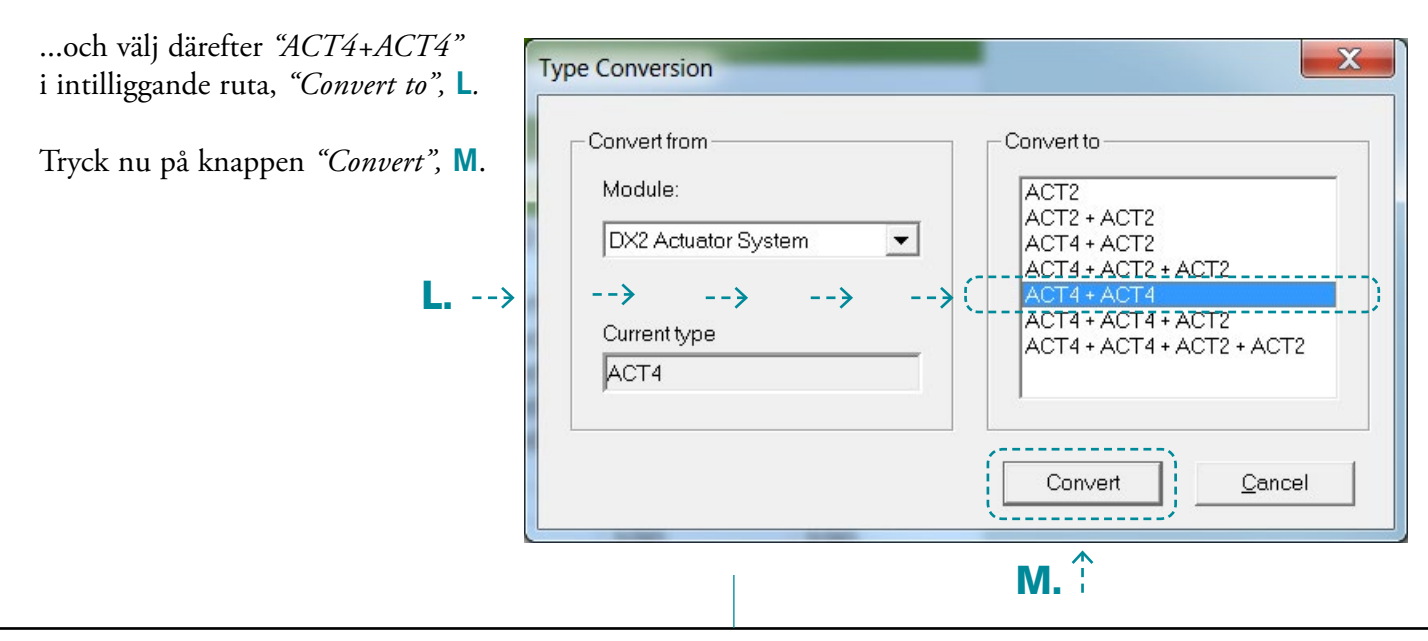

Nu är programmet förberett för två ACT4-boxar vilket ger möjlighet att driva åtta stycken eldon (4+4). Två fönster "Actuator Systems" kommer upp; ett med namn "DX2-ACT4-1" och det andra med namn "DX2-ACT4-2" i programmet, N.

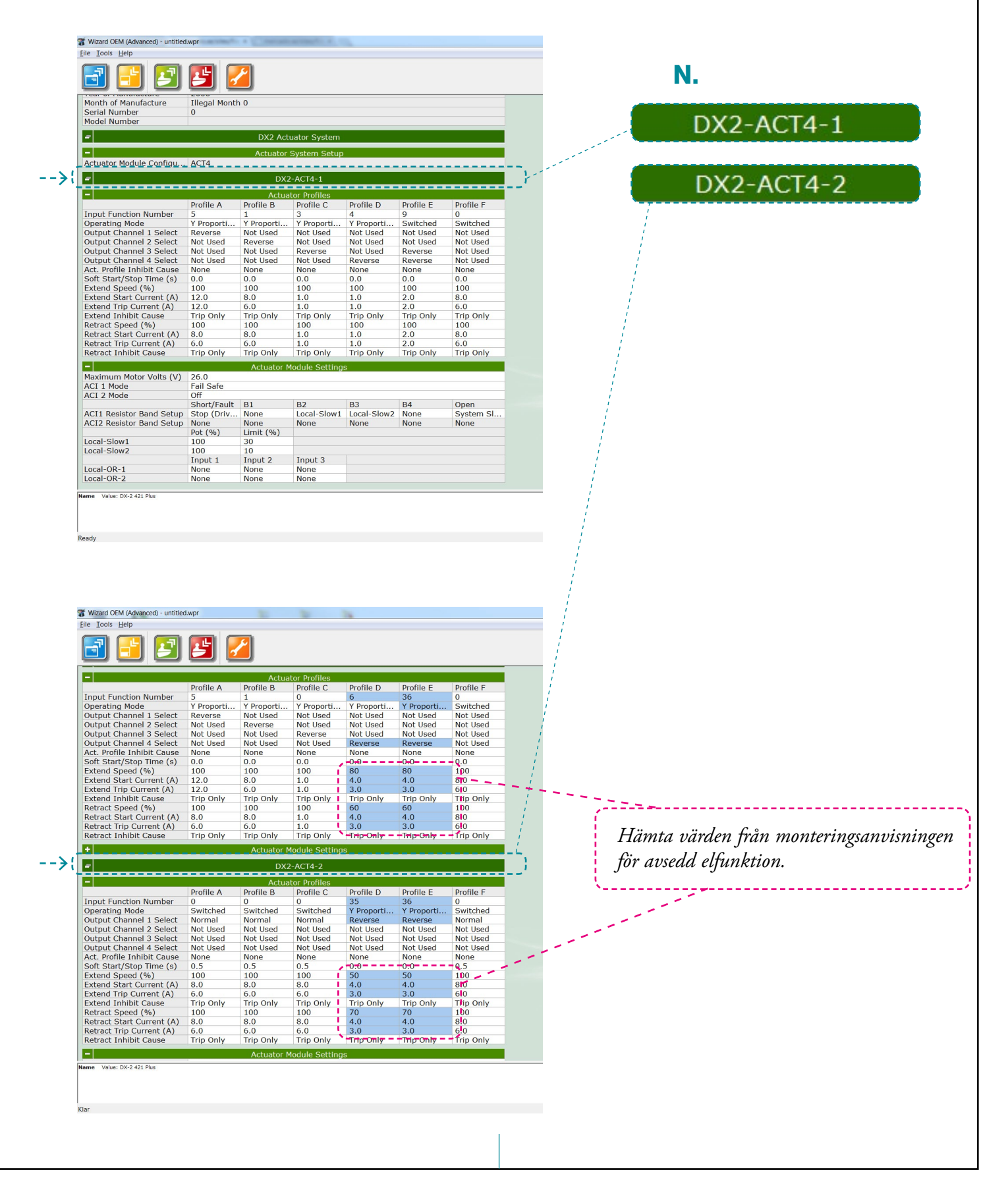

9

Sätt värdet till 6 under "Profil D" och till 36 under "Profil E" samt till **0** under "Profil C", i fönstret för "DX2-ACT4-1", **O**.

I fönstret för "DX2-ACT4-2" sätts värdet 35 under "Profil D" och samma värde (36) under "Profil E" som i "DX2-ACT4-1", P. Därmed kan båda profilerna köras samtidigt men med olika värden, det vill säga *alla* värden kan ställas individuellt på de båda

ställdonen. Montera nu ytterligare en ACT4-box på stolen. Ladda därefter in programmet.

**OBS!** kontrollera att:

Profile E

36

Profile D

6

ACI-kontakt för ACT4-1 är satt till 1, Q och att ACI-kontakt för ACT4-2 är satt till 0, R. Dessa ACI-kontakter bestämmer vilken programdel som kopplas ihop mot vilken DX2-ACT4-box.

| DX2-AC14-1                 |                |                |                |                  |                     |           |
|----------------------------|----------------|----------------|----------------|------------------|---------------------|-----------|
| =                          |                | DX             | 2-ACT4-1       |                  |                     | j.        |
|                            |                |                |                |                  |                     | 1         |
| -                          |                | Actu           | ator Profiles  |                  |                     | 1         |
|                            | Profile A      | Profile B      | Profile C      | Profile D        | Profile E           | Profile F |
| Input Function Number      | 5              | 1              | 0              | 6                | 36                  | 0         |
| Operating Mode             | Y Proportional | Y Proportional | Y Preportional | + - Propertional | -Y-Propertional - * | Switched  |
| Output Channel 1 Select    | Reverse        | Not Used       | Not Used       | Not Used         | Not Used            | Not Used  |
| Output Channel 2 Select    | Not Used       | Not Used       | Not Used       | Not Used         | Not Used            | Not Used  |
| Output Channel 3 Select    | Not Used       | Not Used       | Reverse        | Not Used         | Not Used            | Not Used  |
| Output Channel 4 Select    | Not Used       | Not Used       | Not Used       | Reverse          | Reverse             | Not Used  |
| Act. Profile Inhibit Cause | None           | None           | None           | None             | None                | None      |
| Soft Start/Stop Time (s)   | 0.0            | 0.0            | 0.0            | 0.2              | 0.2                 | 0.0       |
| Extend Speed (%)           | 100            | 100            | 100            | 68               | 68                  | 100       |
| Extend Start Current (A)   | 12.0           | 8.0            | 8.0            | 2.5              | 2.5                 | 8.0       |
| Extend Trip Current (A)    | 12.0           | 6.0            | 6.0            | 2.5              | 2.5                 | 6.0       |
| Extend Inhibit Cause       | Trip Only      | Trip Only      | Trip Only      | Trip Only        | Trip Only           | Trip Only |
| Retract Speed (%)          | 100            | 100            | 100            | 55               | 55                  | 100       |
| Retract Start Current (A)  | 8.0            | 8.0            | 8.0            | 0.5              | 0.5                 | 8.0       |
| Retract Trip Current (A)   | 6.0            | 6.0            | 6.0            | 0.5              | 0.5                 | 6.0       |
| Retract Inhibit Cause      | Trip Only      | Trip Only      | Trip Only      | Trip Only        | Trip Only           | Trip Only |

0.

0

Profile C

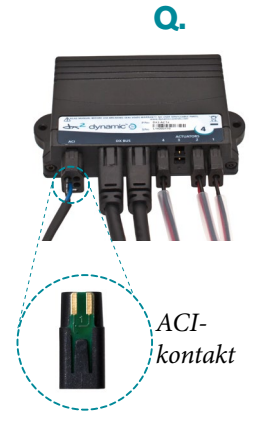

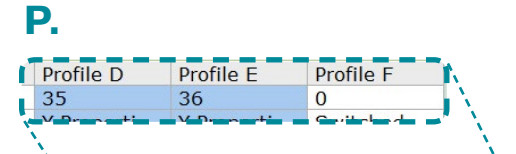

## **DX2-ACT4-2**

|                            |                |                |                |                |                | · · · · · · · · · · · · · · · · · · · |  |  |
|----------------------------|----------------|----------------|----------------|----------------|----------------|---------------------------------------|--|--|
| DX2-ACT4-2                 |                |                |                |                |                |                                       |  |  |
|                            |                |                |                |                |                | <u> </u>                              |  |  |
| Actuator Profiles          |                |                |                |                |                |                                       |  |  |
|                            | Profile A      | Profile B      | Profile C      | Profile D      | Profile E      | Profile F                             |  |  |
| Input Function Number      | 0              | 0              | 0              | 35             | 36             | 0                                     |  |  |
| Operating Mode             | Y Proportional | Y Proportional | Y Proportional | Y Proportional | Y Propertional | _Switched                             |  |  |
| Output Channel 1 Select    | Normal         | Normal         | Not Used       | Not Used       | Not Used       | Not Used                              |  |  |
| Output Channel 2 Select    | Not Used       | Reverse        | Not Used       | Not Used       | Not Used       | Not Used                              |  |  |
| Output Channel 3 Select    | Not Used       | Not Used       | Not Used       | Not Used       | Not Used       | Not Used                              |  |  |
| Output Channel 4 Select    | Not Used       | Not Used       | Not Used       | Reverse        | Reverse        | Not Used                              |  |  |
| Act. Profile Inhibit Cause | None           | None           | None           | None           | None           | None                                  |  |  |
| Soft Start/Stop Time (s)   | 0.5            | 0.5            | 0.0            | 0.2            | 0.2            | 0.5                                   |  |  |
| Extend Speed (%)           | 100            | 100            | 80             | 62             | 62             | 100                                   |  |  |
| Extend Start Current (A)   | 8.0            | 8.0            | 1.0            | 0.5            | 0.5            | 8.0                                   |  |  |
| Extend Trip Current (A)    | 6.0            | 6.0            | 1.0            | 0.5            | 0.5            | 6.0                                   |  |  |
| Extend Inhibit Cause       | Trip Only      | Trip Only      | Trip Only      | Trip Only      | Trip Only      | Trip Only                             |  |  |
| Retract Speed (%)          | 100            | 100            | 100            | 75             | 75             | 100                                   |  |  |
| Retract Start Current (A)  | 8.0            | 8.0            | 1.0            | 1.0            | 1.0            | 8.0                                   |  |  |
| Retract Trip Current (A)   | 6.0            | 6.0            | 1.0            | 1.0            | 1.0            | 6.0                                   |  |  |
| Retract Inhibit Cause      | Trip Only      | Trip Only      | Trip Only      | Trip Only      | Trip Only      | Trip Only                             |  |  |

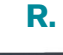

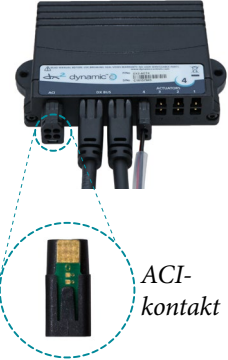

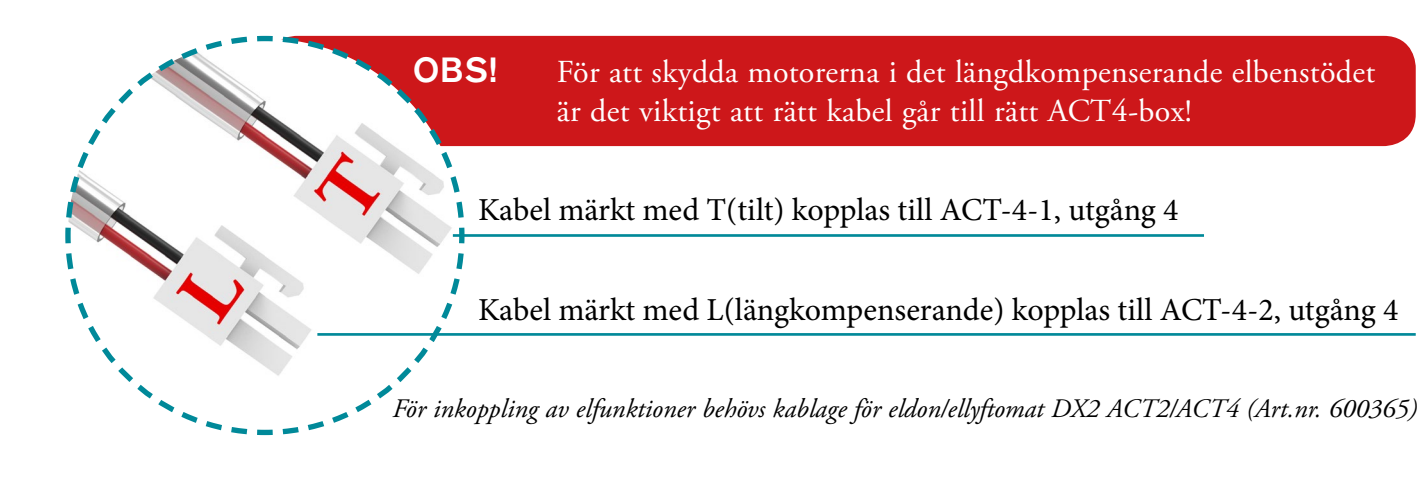

## **INPUT FUNCTION NUMBER**

Input function number är det som styr vilken symbol som visas på manöverboxens display.

Till exempel har vi på föregående sida angivit "Input function number" 36 = angivit under profil E i bägge ACT4-boxarna för att få manöverboxens display att visa symbolen "3" när båda elfunktioner i elbenstödet skall gå synkroniserat.

| Function        | Active   | Function                     | Active |
|-----------------|----------|------------------------------|--------|
| F1 - Tilt       |          | F14 - Arm rest               | 1 Ale  |
| F2 -Recline     |          | F26 - Head                   |        |
| F3 - Left leg   | <b>.</b> | F28 - Lie down               | - 😹    |
| F4 -Right Leg   | -        | F33 - Stand up               |        |
| F5 - Seat       | -        | F34 <mark>- S</mark> it down | -      |
| F6 - AUX1       | 1        | F35 - AUX2                   | 2      |
| F9 - Both legs  | 1        | F36 - AUX3                   | 3      |
| F11 - Footplate |          | F37 - AUX4                   | 4      |

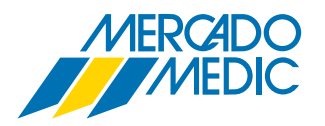

**Mercado Medic AB** Tryffelslingan 14 181 57 Lidingö Telefon & FaxTel08 555 143 00Fax08 555 143 99

Email & Internet Email info@mercado.se Internet www.mercado.se